# Fyzika – úloha č. 06

# Určení hustoty kapalin pomocí Archimédova zákona

## Cíle

Určit hustotu tří různých kapalin pomocí Archimédova zákona a porovnat ji s hustotou určenou pomocí definice hustoty. Tím ověřit platnost Archimédova zákona.

1/3

## Zadání úlohy

Změř hustotu tří různých kapalin pomocí Archimédova zákona a porovnej výsledky s výsledky získanými z měření pomocí definice hustoty kapaliny. Diskutuj odchylky mezi výsledky.

## Pomůcky

počítač s DataStudiem, USB Link, siloměr Pasco, kádinka, odměrný válec, 3 různé tuby od vitamínů, voda, technický líh, sůl, písek (závaží), váhy

## Teoretický úvod

Archimédův zákon popisuje chování těles při ponoření do kapaliny. Říká, že těleso, které je ponořené do kapaliny, je nadlehčováno vztlakovou silou  $F_{vz}$ , jejíž velikost se rovná tíze kapaliny o stejném objemu jako je ponořená část tělesa. Její velikost tedy spočítáme ze vztahu

$$F_{\rm vz} = V \cdot \rho_{\rm k} \cdot g \,, \tag{1}$$

kde *g* je hodnota tíhového zrychlení (v našich zeměpisných šířkách přibližně 9,81  $m \cdot s^{-1}$ ), *V* je objem ponořené časti tělesa a  $\rho_k$  je hustota kapaliny.

Je-li těleso ve vzduchu, můžeme velikost vztlakové síly většinou zanedbat, protože je výrazně menší než tíhová síla  $F_{\rm G}$ . Je-li těleso ponořené v kapalině, je výslednice sil F působící na těleso dána vztahem

$$F = F_{\rm G} - F_{\rm vz}$$
.

Její směr závisí na velikosti tíhové síly  $F_{\rm G}$  a vztlakové síly  $F_{\rm vz}$ . Jestliže tedy zjistíme velikost tíhové síly  $F_{\rm G}$ , velikost výslednice sil F působící na těleso v kapalině a objem V tělesa ponořeného v kapalině, můžeme ze vztahů (1) a (2) vypočítat hustotu kapaliny  $\rho_{\rm k}$  pomocí vztahu

$$\rho_{\rm k} = \frac{F_{\rm G} - F}{V \cdot g} \quad . \tag{3}$$

Hustotu kapaliny z definice hustoty zjistíme změřením hmotnosti kapaliny  $m_k$  a příslušného objemu kapaliny  $V_k$  a dosazením do vztahu

$$\rho_{\rm k} = \frac{m_{\rm k}}{V_{\rm K}} \,. \tag{4}$$

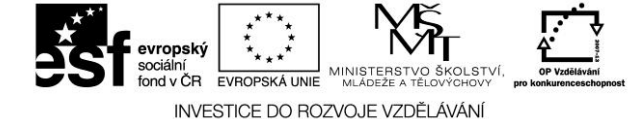

Autor: Jan Sigl

(2)

## Příprava úlohy (praktická příprava)

Připravíme si slaný roztok rozpuštěním co největšího množství soli ve vodě.

## Postup práce

Nejprve určíme hustotu kapaliny z definice hustoty. Zvážíme si prázdnou kádinku (nebo jinou nádobu vhodnou k měření objemu kapalin) a zapíšeme si její hmotnost  $m_n$ , poté do ní nalijeme měřenou kapalinu, zvážíme kádinku i s kapalinou a zapíšeme si tuto hodnotu hmotnosti m. Dále si zapíšeme objem  $V_k$  kapaliny v kádince. Hmotnost kapaliny v kádince zjistíme jako rozdíl hmotnosti *m* a  $m_n$ . Tento postup zopakujeme pro všechny tři kapaliny.

Pro určení hustoty kapaliny z Archimédova zákona nejprve změříme průměr d a výšku v všech tří tub od vitamínů. Objem tuby vypočítáme ze vztahu

$$V = \frac{\pi \cdot d^2 \cdot v}{4} \,. \tag{5}$$

Do tuby dáme písek (závaží, kamínky apod.) a tubu zavřeme. Sestavíme aparaturu pro měření (viz obr. 1).

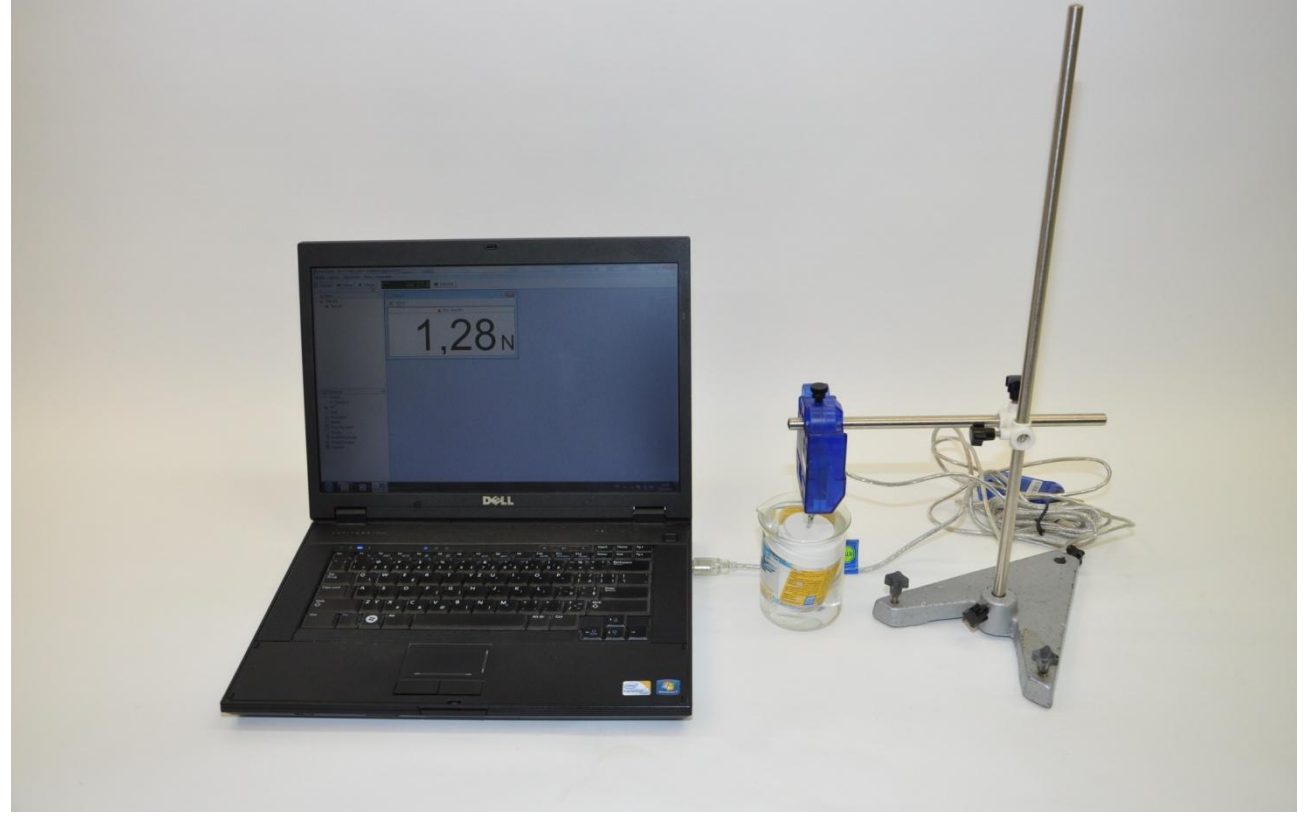

Obr. 1 - Foto uspořádání experimentu Měření hustoty kapalin pomocí Archimédova zákona

### Nastavení HW a SW

- 1. Siloměr připojíme k rozhraní USB Link a rozhraní připojíme pomocí USB kabelu k počítači.
- Spustíme program DataStudio a zvolíme možnost Vytvořit experiment. Připojené čidlo by se 2. mělo automaticky detekovat a v okně Data se zobrazí název měřené veličiny (Force, push positive). Z pracovní plochy smažeme předpřipravený graf.

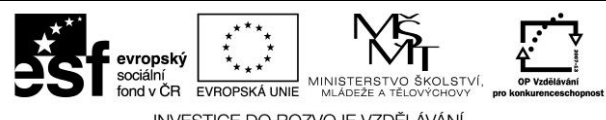

INVESTICE DO ROZVOJE VZDĚLÁVÁNÍ

Tyto materiály vznikly v rámci OP Vzdělávání pro konkurenceschopnost č. CZ.1.07/1.3.12/04.0020.

- 3. V menu Setup odznačíme název *Force, push positive,* zatrhneme název *Force, pull positive* a okno zavřeme. Změníme název *Force, pull positive* na *Síla* dvojím poklepáním levým tlačítkem myši na název *Force, pull positive.* V nově otevřeném okně přepíšeme v *Názvu měření* a *Názvu proměnné Force, pull positive* na *Síla.* Dále nastavíme v záložce *Numerický formát* měření na dvě desetinná místa a potvrdíme *Ok.*
- 4. Se stisknutým levým tlačítkem myši přetáhneme název veličiny *Síla* z okna *Data* do okna *Displays,* záložky *Číslice*.

#### Vlastní měření (záznam dat)

- 1. Spustíme měření tlačítkem *Start* (pokud siloměr neukazuje hodnotu 0,00, vynulujeme ho stiskem tlačítka *ZERO* přímo na siloměru).
- 2. Na siloměr pověsíme tubu od vitamínů a zapíšeme si zobrazenou hodnotu tíhové síly  $F_{\rm G}$ .
- 3. Poté spustíme tubu do kádinky s měřenou kapalinou a zapíšeme si hodnotu síly *F*. Ukončíme měření stisknutím tlačítka *Konec*.
- 4. Měření opakujeme pro zbylé dvě kapaliny.

### Analýza naměřených dat

Vypočítáme hustotu kapaliny  $\rho_k$  ze vztahu (3) a porovnáme ji s hustotou kapaliny vypočítanou ze vztahu (5). Diskutujeme rozdíly ve výsledcích a možné chyby měření.

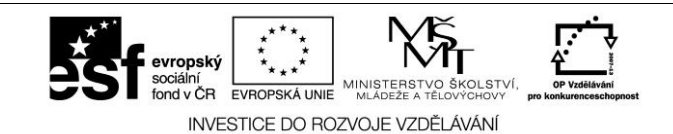